# Static VXLA

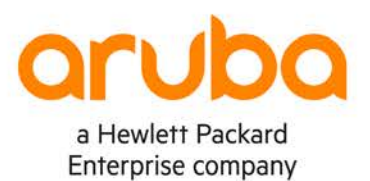

• • • • • • • • • • • • • • •

1

IMPORTANT! THIS GUIDE ASSUMES THAT THE AOS-CX OVA HAS BEEN INSTALLED AND WORKS IN GNS3 OR EVE-NG. PLEASE REFER TO GNS3/EVE-NG INITIAL SETUP LABS IF REQUIRED. https://www.eve-ng.net/index.php/documentation/howtos/howto-add-aruba-cx-switch/

## TABLE OF CONTENTS

|                                           |      |     |     | 200 | 0 0 0 |       |     | • • | 0     |       |     |       |       |   |   |
|-------------------------------------------|------|-----|-----|-----|-------|-------|-----|-----|-------|-------|-----|-------|-------|---|---|
| Lab Objective                             |      |     |     |     |       |       |     |     |       |       |     |       | 0     |   |   |
| Lab Overview                              | • •  | ••• |     |     | • • • |       | • • | • • | • •   | • • • | • • | • • • | • • • |   | • |
| Lab Network Layout                        |      |     |     |     |       |       |     |     |       |       |     |       |       | 2 |   |
| Lab Tasks                                 |      |     | • • |     | • • • |       | • • | • • | • • • |       | • • | • •   | • • • | 2 |   |
| Task 1 – Lab setup                        |      |     | ••• |     |       | • • • | • • |     |       |       | ••• |       | • • • | 2 |   |
| Task 2 – Configure IP Underlay Interfaces | S    |     |     |     |       |       |     |     |       |       |     |       |       | 3 |   |
| Task 3 - Configure Leaf Switches with V>  | KLAN |     |     | • • | • • • | • •   | • • | • • | • •   | • • • | • • | • •   | • • • | 5 | • |
| Task 4 - Configure Hosts (VPCS)           |      |     |     |     |       |       |     |     |       |       |     |       |       | 6 |   |
| Task 5 – Final Validation                 |      |     |     |     |       | •••   | • • | • • | • •   | • • • | • • | • •   | • • • | 6 |   |
| Appendix - Complete Configurations        |      |     |     |     |       |       | • • |     |       |       | ••• |       |       | 8 |   |

0 0 0 0 0 0 0 0 0 0 0 0 0 0 0 0

. . .

0 0 0 0 2 0

## Lab Objective

This lab will enable the reader to gain hands on experience with L2 static Virtual Extensible LAN (VXLAN).

## Lab Overview

This lab as shown in Figure 1 will allow you to provide end hosts (Virtual PC Simulator - VPCS) on the same subnet with L2 overlay network connectivity across the VXLAN data plane tunnel created manually.

OSPF is used as the IP underlay Interior Gateway Protocol (IGP) to provide loopback connectivity for VXLAN tunnel establishment.

Static VXLAN uses flood and learn to advertise MAC addresses.

Take note that L3 VXLAN does not currently work with AOS-CX VMs.

VLAN 110 will be mapped to VXLAN Network Identifier (VNI) 110 to provide L2 overlay connectivity across the leaf switches.

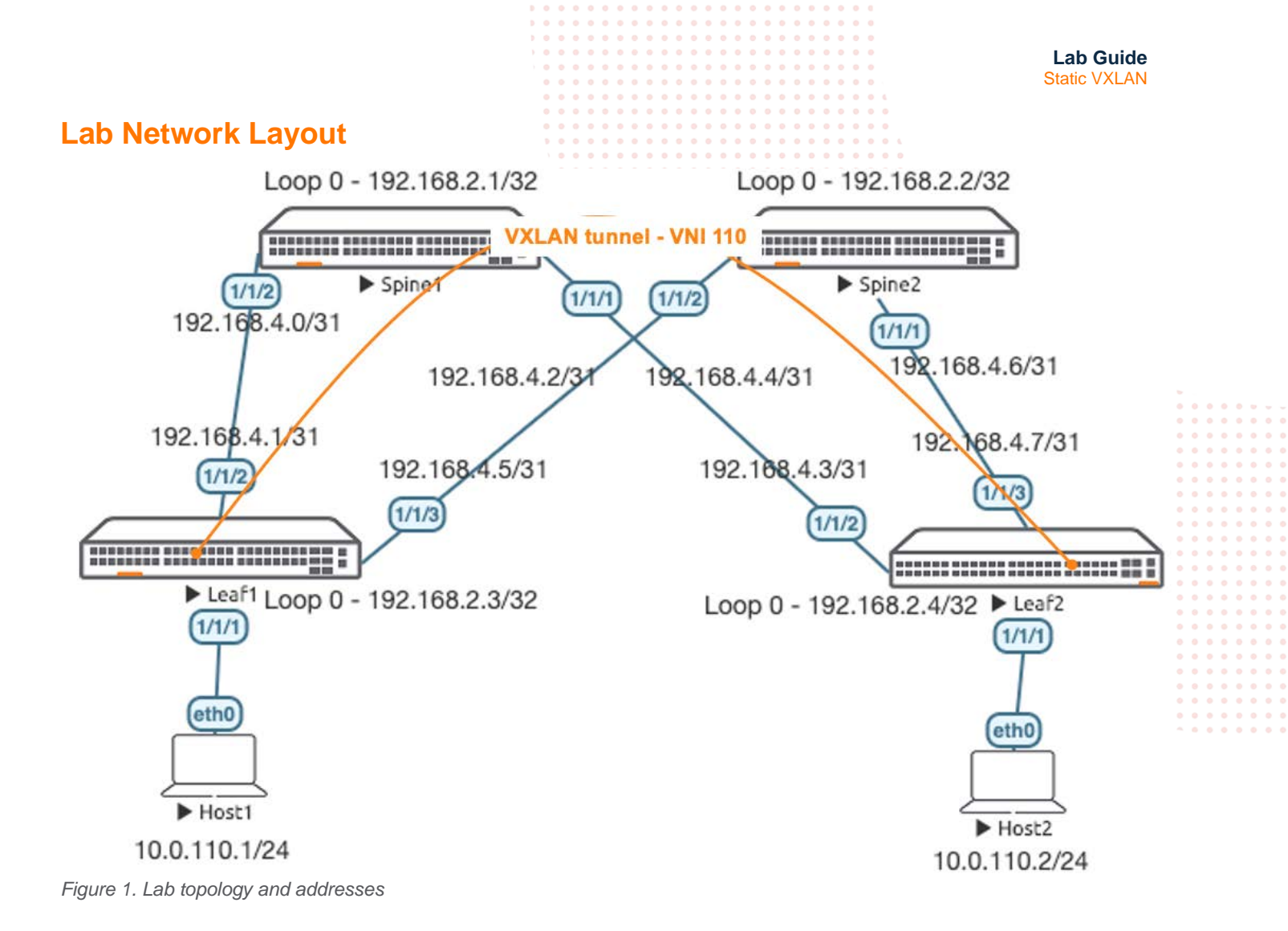

### Lab Tasks

Task 1 – Lab setup

For this lab refer to Figure 1 for topology and IP address details.

- Start all the devices, including VPCS hosts
- Open each switch console and log in with user "admin" and hit enter, so that no password is applied
- Change all hostnames as shown in the topology: configure hostname ...

• On all devices, bring up required ports: int 1/1/1-1/1/6 no shutdown use "exit" to go back a level

• Validate LLDP neighbors appear as expected on each switch show lldp neighbor

|                                |              |     |         |           |     | • • • | • • | 6   |                |       |         |          |         |       |       |  |
|--------------------------------|--------------|-----|---------|-----------|-----|-------|-----|-----|----------------|-------|---------|----------|---------|-------|-------|--|
|                                |              |     |         | • • • • • |     | •••   |     |     |                |       |         |          |         |       |       |  |
|                                |              |     |         |           |     |       |     |     |                |       |         | l ah (   | oida    |       |       |  |
|                                |              |     |         |           |     |       |     | •   |                |       |         | Lab      | Juide   |       |       |  |
|                                |              |     |         |           |     |       | • • | •   |                |       |         | Static \ | /XLAN   | i.    |       |  |
|                                |              |     |         |           |     |       | • • | • • |                |       |         |          |         |       |       |  |
|                                |              |     | • • • • |           |     | • • • | • • | • • |                |       |         |          |         |       |       |  |
| Leaf1                          |              |     |         |           |     | • • • | • • | • • |                |       |         |          |         |       |       |  |
|                                |              |     |         |           |     |       |     | ••• |                |       |         |          |         |       |       |  |
| Leaf1(config)# sh lld neighbor | -info        |     |         |           |     |       |     |     |                |       |         |          |         |       |       |  |
|                                |              |     |         |           |     |       | 0 0 |     |                |       |         |          |         |       |       |  |
|                                |              |     |         |           |     |       |     |     |                |       |         |          |         |       |       |  |
| LLDP Neighbor Information      |              |     |         |           |     |       |     | • • |                |       |         |          |         |       |       |  |
|                                |              |     |         |           |     |       |     | • • |                | •     |         |          |         |       |       |  |
|                                |              |     |         |           |     |       | • • | • • |                | • •   |         |          |         |       |       |  |
|                                |              | • • |         |           |     | • • • | • • | • • |                | • • . |         |          |         |       |       |  |
| Total Neighbor Entries         | : 2          | • • | • • • • |           |     | • • • | • • | • • | • • •          | • • • |         |          |         |       |       |  |
| Total Neighbor Entries Deleted | l : 0        |     |         |           |     |       |     |     |                |       |         |          |         |       |       |  |
| Total Neighbor Entries Dropped | 1 • 0        |     |         |           |     |       |     |     |                |       |         |          |         |       |       |  |
| Total Neighbor Entries Dropped |              |     |         |           |     |       |     |     |                |       |         | •        |         |       |       |  |
| Total Neighbor Entries Aged-Ou | it : 0       |     |         |           |     |       |     |     |                |       |         |          |         |       |       |  |
|                                |              |     |         |           |     |       | • • | • • |                |       |         |          |         |       |       |  |
| LOCAL-PORT CHASSIS-ID          | PORT-TD      |     | PORT-   | DESC      |     |       | • • | • • | TTT.           |       | gyo     |          |         |       |       |  |
| LOCIM TOKT CHIMBELD ID         | I OILI ID    |     | 10101   | DIDC      |     |       | • • | • • | <del>-</del> - | • • • |         |          |         | • • • |       |  |
|                                |              |     |         |           |     |       |     |     |                |       |         |          | - • • • | • • • |       |  |
| 1/1/2 08:00:09:8a:14:fa        | 1/1/2        |     | 1/1/2   |           |     |       |     |     | 120            | • • • | Spi     | .nel     |         |       |       |  |
| 1/1/3 08:00:09:12:8e:9e        | 1/1/2        |     | 1/1/2   |           |     |       |     |     | 120            |       | Sni     | ne?      |         |       |       |  |
| 1/1/5 00.00.09.12.00.90        | 1/1/2        |     | 1/1/2   |           |     |       |     |     | 120            |       | Opi     |          |         |       |       |  |
|                                |              |     |         |           |     |       |     |     |                |       |         |          |         |       |       |  |
|                                |              |     |         |           |     |       |     | • • |                |       |         |          |         |       |       |  |
|                                |              |     |         |           |     |       | • • | • • |                |       |         |          |         |       |       |  |
|                                |              |     |         |           | • • |       | • • | • • |                | • • • |         |          |         | • • • | • • • |  |
|                                |              |     |         |           | •   | • • • | • • | • • |                | • • • | • • • • |          | • • •   | • • • | • • • |  |
| Task 2 – Configure IP Underla  | v Interface  | S   |         |           |     |       | • • | ••• |                |       | • • • • |          |         |       |       |  |
|                                | y micoriadoc | 0   |         |           |     |       |     |     |                |       |         |          |         |       |       |  |
|                                |              |     |         |           |     |       |     |     |                |       |         |          |         |       |       |  |

Configure interfaces, IPs and required VLANs on the 4 switches

#### Leaf1

```
Leaf1(config)# int lo 0
Leaf1(config-loopback-if)# ip add 192.168.2.3/32
Leaf1(config-loopback-if)# ip ospf 1 area 0
OSPF process does not exist.
Do you want to create (y/n)? y
OSPF Area is not configured.
Do you want to create (y/n)? y
```

```
Leaf1(config-loopback-if)# router ospf 1
Leaf1(config-ospf-1)# router-id 192.168.2.3
Leaf1(config-ospf-1)# int 1/1/2
Leaf1(config-if)# ip add 192.168.4.1/31
Leaf1(config-if)# ip ospf 1 area 0
Leaf1(config-if)# ip ospf network point-to-point
Leaf1(config-if)# int 1/1/3
Leaf1(config-if)# ip add 192.168.4.5/31
Leaf1(config-if)# ip ospf 1 area 0
Leaf1(config-if)# ip ospf 1 area 0
```

#### <u>Leaf2</u>

Leaf2(config)# int lo 0 Leaf2(config-loopback-if)# ip add 192.168.2.4/32 Leaf2(config-loopback-if)# ip ospf 1 area 0 OSPF process does not exist. Do you want to create (y/n)? y OSPF Area is not configured. Do you want to create (y/n)? y

```
Leaf2(config-loopback-if)# router ospf 1
Leaf2(config-ospf-1)# router-id 192.168.2.4
Leaf2(config-ospf-1)# int 1/1/2
Leaf2(config-if)# ip add 192.168.4.3/31
Leaf2(config-if)# ip ospf 1 area 0
Leaf2(config-if)# ip ospf network point-to-point
Leaf2(config-if)# int 1/1/3
Leaf2(config-if)# ip add 192.168.4.7/31
```

Lab Guide Static VXLAN Leaf2(config-if)# ip ospf 1 area 0 Leaf2(config-if)# ip ospf network point-to-point Spine1 Spine1(config)# int lo 0 Spine1(config-loopback-if)# ip add 192.168.2.1/32 Spine1(config-loopback-if)# ip ospf 1 area 0 OSPF process does not exist. Do you want to create (y/n)? y OSPF Area is not configured. Do you want to create (y/n)? y Spine1(config-loopback-if)# router ospf 1 Spine1(config-ospf-1)# router-id 192.168.2.1 Spine1(config-ospf-1)# int 1/1/2 Spine1(config-if)# ip add 192.168.4.0/31 Spinel(config-if)# ip ospf 1 area 0 Spine1(config-if)# ip ospf network point-to-point Spine1(config-if)# int 1/1/1 Spine1(config-if)# ip add 192.168.4.2/31 Spine1(config-if)# ip ospf 1 area 0 Spine1(config-if)# ip ospf network point-to-point Spine2 Spine2(config)# int lo 0 Spine2(config-loopback-if)# ip add 192.168.2.2/32 Spine2(config-loopback-if)# ip ospf 1 area 0 OSPF process does not exist. Do you want to create (y/n)? y OSPF Area is not configured. Do you want to create (y/n)? y Spine2(config-loopback-if)# router ospf 1 Spine2(config-ospf-1)# router-id 192.168.2.2 Spine2(config-ospf-1)# int 1/1/2 Spine2(config-if)# ip add 192.168.4.4/31 Spine2(config-if)# ip ospf 1 area 0 Spine2(config-if)# ip ospf network point-to-point Spine2(config-if)# int 1/1/1 Spine2(config-if)# ip add 192.168.4.6/31 Spine2(config-if)# ip ospf 1 area 0 Spine2(config-if)# ip ospf network point-to-point Verify OSPF neighbors appear as expected between the switches Leaf1(config) # sh ip os neighbors

OSPF Process ID 1 VRF default

Total Number of Neighbors: 2

| Neighbor ID | Priority | State | Nbr Address | Interface |
|-------------|----------|-------|-------------|-----------|
| 192.168.2.1 | n/a      | FULL  | 192.168.4.0 | 1/1/2     |
| 192.168.2.2 | n/a      | FULL  | 192.168.4.4 | 1/1/3     |

Verify OSPF routes are learnt as expected, you should see ECMP routes towards Lo0 of the other leaf, this is supposed to
allow VXLAN traffic to be load shared across the ECMP routes (this works with real hardware, however AOS-CX VMs do not
currently support ECMP)

Leaf1(config)# sh ip ro ospf Displaying ipv4 routes selected for forwarding '[x/y]' denotes [distance/metric] 192.168.2.1/32, vrf default via 192.168.4.0, [110/100], ospf 192.168.2.2/32, vrf default via 192.168.4.4, [110/100], ospf 192.168.2.4/32, vrf default ←ECMP to Leaf2 Lo0 via 192.168.4.4, [110/200], ospf via 192.168.4.0, [110/200], ospf 192.168.4.2/31, vrf default via 192.168.4.0, [110/200], ospf 192.168.4.6/31, vrf default via 192.168.4.4, [110/200], ospf

Task 3 – Configure Leaf Switches with VXLAN

On both leaf switches, configure the desired VLAN to be VXLAN encapsulated on the ports towards Host1, Host2

#### Leaf1

```
Leaf1(config)# vlan 110
Leaf1(config-vlan-110)# int 1/1/1
Leaf1(config-if)# no routing
Leaf1(config-if)# vlan access 110
```

#### Leaf2

```
Leaf2(config)# vlan 110
Leaf2(config-vlan-110)# int 1/1/1
Leaf2(config-if)# no routing
Leaf2(config-if)# vlan access 110
```

Configure the VXLAN interface, the source IP based on Lo0 and the desired VLAN to VXLAN Network Identifier (VNI) mapping

#### Leaf1

```
Leafl(config)# interface vxlan 1
Leafl(config-vxlan-if)# source ip 192.168.2.3
Leafl(config-vxlan-if)# no shutdown
Leafl(config-vxlan-if)# vni 110
Leafl(config-vni-110)# vlan 110
Leafl(config-vni-110)# vtep-peer 192.168.2.4
```

#### Leaf2

```
Leaf2(config)# interface vxlan 1
Leaf2(config-vxlan-if)# source ip 192.168.2.4
Leaf2(config-vxlan-if)# no shutdown
Leaf2(config-vxlan-if)# vni 110
```

| Leaf2(config-vni-110)# vlan 11<br>Leaf1(config-vni-110)# vtep-pe                                                                                                    | LO<br>Ber 192.168.       | 2.3                                                |
|----------------------------------------------------------------------------------------------------|--------------------------|----------------------------------------------------|
| • Validate the VXLAN interface is up wit                                                                                                    | h correct source         | e, destination VTEP peer IPs and VNI/VLAN mapping. |
| Leafl(config)# sh int vxlan<br>Interface vxlanl is up<br>Admin state is up<br>Description:<br>Underlay VRF: default<br>Destination UDP port: 4789<br>VTEP source IPv4 address: 192.16<br>VNI VLAN VTEP Peers | 58.2.3<br>Origin         |                                                    |
| 110 110 192.168.2.4                                                                                                    | static                   |                                                    |
| If wireshark is available <a href="https://www.ey">https://www.ey</a>                                                                                                    | /e-ng.net/index.j        | php/features-compare/                              |
| <ul> <li>Setup and start wireshark packet captor</li> <li>right click on a leaf switch -&gt; -</li> </ul>                                                                                                    | ures<br>Capture -> 1/1/2 | 2 -> Ethernet                                      |
| $\circ$ also right click on the same s                                                                                                    | witch other unli         | nk > Contura > 1/1/2 > Ethornot                    |

Only 1 link might show the desired packet captures as ECMP is not supported on the AOS-CX VMs

Task 4 - Configure Hosts (VPCS)

• Configure Host1, Host2 with the desired IP and default gateway (the default gateway doesn't exist on the network as L2 VXLAN is used but is a required config in VPCS, so we assume a .254 as the default gateway)

#### <u>Hostl</u>

ip 10.0.110.1/24 10.0.110.254

#### Host2

ip 10.0.110.2/24 10.0.110.254

Task 5 – Final Validation

#### • Ensure L2 connectivity works between hosts

VPCS> ping 10.0.110.2

84 bytes from 10.0.110.2 icmp\_seq=1 ttl=64 time=1.787 ms 84 bytes from 10.0.110.2 icmp\_seq=2 ttl=64 time=3.202 ms 84 bytes from 10.0.110.2 icmp\_seq=3 ttl=64 time=3.999 ms 84 bytes from 10.0.110.2 icmp\_seq=4 ttl=64 time=3.055 ms 84 bytes from 10.0.110.2 icmp\_seq=5 ttl=64 time=3.375 ms Validate local and remote MACs are seen on the leaf switches as expected

| Leafl# sh mac-addres:<br>MAC age-time<br>Number of MAC addres: | s-table<br>: 300<br>ses : 2 | seconds            | 0       0       0       0       0       0       0       0       0       0       0       0       0       0       0       0       0       0       0       0       0       0       0       0       0       0       0       0       0       0       0       0       0       0       0       0       0       0       0       0       0       0       0       0       0       0       0       0       0       0       0       0       0       0       0       0       0       0       0       0       0       0       0       0       0       0       0       0       0       0       0       0       0       0       0       0       0       0       0       0       0       0       0       0       0       0       0       0       0       0       0       0       0       0       0       0       0       0       0       0       0       0       0       0       0       0       0       0       0       0       0       0       0       0       0       0       0       0       0 |
|----------------------------------------------------------------|-----------------------------|--------------------|----------------------------------------------------------------------------------------------------|
| MAC Address                                                    | VLAN                        | Туре               | Port                                                                                                    |
| 00:50:79:66:68:05<br>00:50:79:66:68:07                         | 110<br>110                  | dynamic<br>dynamic | 1/1/1<br>vxlan1(192.168.2.4)                                                                                                    |

• Validate VXLAN traffic is seen in the wireshark capture

|    |                                                                 | •                    |             |             |          |          |            |            |        |     | • • |     |   |
|----|-----------------------------------------------------------------|----------------------|-------------|-------------|----------|----------|------------|------------|--------|-----|-----|-----|---|
|    | 222 467.568626857 10.0.110.2                                    | 10.0.110.1           | ICMP        | 148 Echo    | (ping) r | reply    | id=0x17bd, | seq=2/512, | ttl=64 | • • | • • | • • |   |
|    | 223 468.573783975 10.0.110.2                                    | 10.0.110.1           | ICMP        | 148 Echo    | (ping) r | reply    | id=0x18bd, | seq=3/768, | ttl=64 | • • | • • | • • | 5 |
| _  | 224 460 577206601 10 0 110 2                                    | 10 0 110 1           | TCMD        | 1/10 Echo   | (ning) r | ronlú    | id_0v10bd  | con-4/1024 | ++1_64 | • • | • • | • • |   |
| ₽  | Frame 222: 148 bytes on wire (1184 bits).                       | 148 bytes captured   | (1184 bits) | ) on inter  | face 0   |          |            |            |        | • • | • • | • • | ) |
|    | Ethernet II. Src: HewlettP 8a:14:fa (08:0                       | 0:09:8a:14:fa). Dst: | HewlettP 1  | 16:7b:7e () | 08:00:09 | :16:7b:7 | 7e)        |            |        | • • | • • | • • |   |
| ĥ  | Internet Protocol Version 4. Src: 102 168 2.4. Dst: 102 168 2.3 |                      |             |             |          |          |            |            | • •    | • • |     |     |   |
| 1  | Here Detagram Protocol Cro Dart, 25710 Det April 400.           |                      |             |             |          |          |            |            | • •    | • • |     |     |   |
| -  | Vietual Avtenci la Leonal Area Network                          |                      |             |             |          |          |            |            | • •    |     |     |     |   |
|    | VITCUAL EXCENSIBLE LOCAL ATEA NELWORK                           |                      |             |             |          |          |            |            |        | • • | • • |     |   |
|    | ▶ Flags: 0x0800, VXLAN Network ID (VNI)                         |                      |             |             |          |          |            |            |        | • • | • • | • • |   |
|    | Group Policy ID: 0                                              |                      |             |             |          |          |            |            |        | • • | • • | • • |   |
|    | VXLAN Network Identifier (VNI): 110                             |                      |             |             |          |          |            |            |        | • • | • • | • • |   |
|    | Reserved: 0                                                     |                      |             |             |          |          |            |            |        | • • | • • | 0.6 |   |
| •  | Ethernet II. Src: Private 66:68:07 (00:50                       | :79:66:68:07). Dst:  | Private 66: | :68:05 (00  | :50:79:6 | 6:68:05  | )          |            |        | • • | • • | • • |   |
|    | Internet Protocol Version 4, Src: 10.0.11                       | 0.2. Dst: 10.0.110.1 |             |             |          |          |            |            |        | • • | • • | • • |   |
| ÷. | Internet Control Message Protocol                               |                      |             |             |          |          |            |            |        | • • | • • | • • |   |
|    | internet control hessage riotocot                               |                      |             |             |          |          |            |            |        | • • | • • | • • |   |

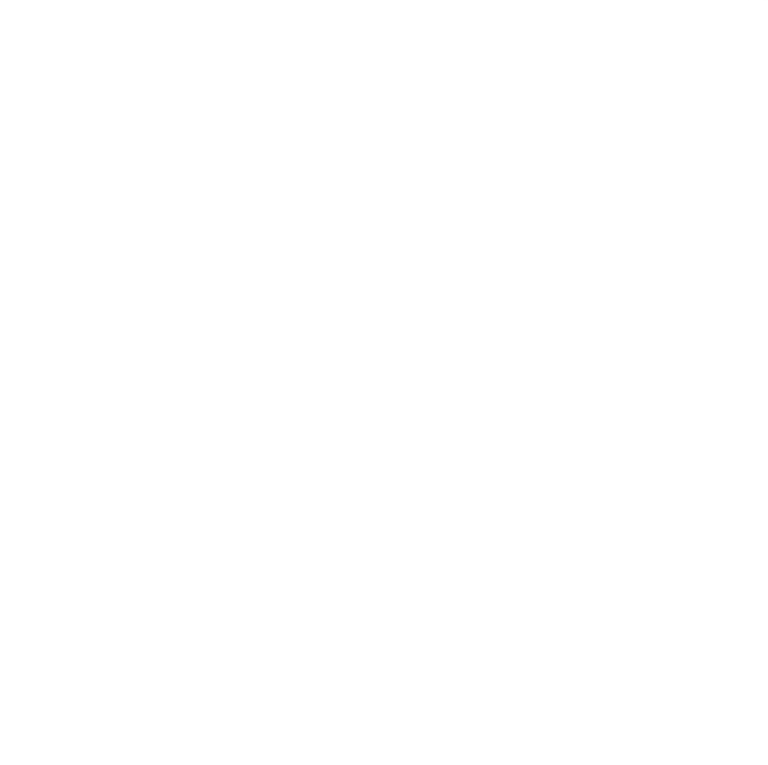

## Appendix – Complete Configurations

- If you face issues during your lab, you can verify your configs with the configs listed in this section
- If configs are the same, try powering off/powering on the switches to reboot them

#### Host1

VPCS> show ip

| NAME       | : | VPCS[1]           |
|------------|---|-------------------|
| IP/MASK    | : | 10.0.110.1/24     |
| GATEWAY    | : | 10.0.110.254      |
| DNS        | : |                   |
| MAC        | : | 00:50:79:66:68:05 |
| LPORT      | : | 20000             |
| RHOST:PORT | : | 127.0.0.1:30000   |
| MTU        | : | 1500              |
|            |   |                   |

#### Host2

VPCS> show ip

| NAME<br>IP/MASK<br>GATEWAY<br>DNS | :<br>:<br>: | VPCS[1]<br>10.0.110.2/24<br>10.0.110.254 |
|-----------------------------------|-------------|------------------------------------------|
| MAC                               | :           | 00:50:79:66:68:07                        |
| LPORT                             | :           | 20000                                    |
| RHOST:PORT                        | :           | 127.0.0.1:30000                          |
| MTU                               | :           | 1500                                     |
|                                   |             |                                          |

```
Leaf1
Leaf1# sh run
Current configuration:
!
!Version ArubaOS-CX Virtual.10.05.0001
!export-password: default
hostname Leaf1
led locator on
!
!
1
!
ssh server vrf mgmt
vlan 1,110
interface mgmt
    no shutdown
    ip dhcp
interface 1/1/1
    no shutdown
    no routing
    vlan access 110
interface 1/1/2
    no shutdown
    ip address 192.168.4.1/31
    ip ospf 1 area 0.0.0.0
    ip ospf network point-to-point
```

|                                | $b \circ o \circ o \circ o \circ o \circ o \circ o \circ o \circ o \circ o \circ $ |
|--------------------------------|------------------------------------------------------------------------------------|
|                                | $b \circ a \circ a \circ a \circ a \circ a \circ a \circ a \circ a \circ a \circ $ |
|                                |                                                                                    |
|                                | Lab Guide                                                                          |
|                                | Static VXLAN                                                                       |
|                                |                                                                                    |
| interface 1/1/2                |                                                                                    |
|                                |                                                                                    |
| no snutdown                    |                                                                                    |
| ip address 192.168.4.5/31      |                                                                                    |
| ip ospf 1 area 0.0.0.0         |                                                                                    |
| ip ospf network point-to-point |                                                                                    |
| interface 1/1/4                | 0 0 0 0 0 0 0 0 0 0 0 0 0 0 0 0 0 0 0 0                                            |
| no shutdown                    |                                                                                    |
| interfage 1/1/E                |                                                                                    |
| Incertace 1/1/5                | \                                                                                  |
| no shutdown                    |                                                                                    |
| interface 1/1/6                |                                                                                    |
| no shutdown                    |                                                                                    |
| interface loopback 0           | $\circ \ \circ \ \circ \ \circ \ \circ \ \circ \ \circ \ \circ \ \circ \ \circ \$  |
| ip address 192.168.2.3/32      |                                                                                    |
| in conf 1 area $0.0.0$         |                                                                                    |
| interface unles 1              |                                                                                    |
|                                |                                                                                    |
| source 1p 192.168.2.3          |                                                                                    |
| no shutdown                    |                                                                                    |
| vni 110                        |                                                                                    |
| vlan 110                       |                                                                                    |
| vtep-peer 192 168 2 4          |                                                                                    |
|                                |                                                                                    |
| :                              |                                                                                    |
|                                |                                                                                    |
| !                              | · · · · · · · · · · · · · · · · · · ·                                              |
| !                              |                                                                                    |
| 1                              |                                                                                    |
| router ospf 1                  |                                                                                    |
| router-id 192 168 2 3          | ~ ~ ~ ~ ~ ~ ~ ~ ~ ~ ~ ~ ~ ~ ~ ~ ~ ~ ~ ~                                            |
|                                |                                                                                    |
| area 0.0.0.0                   |                                                                                    |
| https-server vrf mgmt          |                                                                                    |

```
Leaf2
```

```
Leaf2# sh run
Current configuration:
!
!Version ArubaOS-CX Virtual.10.05.0001
!export-password: default
hostname Leaf2
led locator on
1
!
!
!
ssh server vrf mgmt
vlan 1,110
interface mgmt
   no shutdown
    ip dhcp
interface 1/1/1
   no shutdown
    no routing
    vlan access 110
interface 1/1/2
   no shutdown
    ip address 192.168.4.3/31
    ip ospf 1 area 0.0.0.0
    ip ospf network point-to-point
interface 1/1/3
    no shutdown
    ip address 192.168.4.7/31
    ip ospf 1 area 0.0.0.0
    ip ospf network point-to-point
interface 1/1/4
```

Lab Guide Static VXLAN no shutdown interface 1/1/5no shutdown interface 1/1/6 no shutdown interface loopback 0 ip address 192.168.2.4/32 ip ospf 1 area 0.0.0.0 interface vxlan 1 source ip 192.168.2.4 no shutdown vni 110 vlan 110 vtep-peer 192.168.2.3 ! ! ! ! router ospf 1 router-id 192.168.2.4 area 0.0.0.0 https-server vrf mgmt Spine1 Spinel# sh run

```
Current configuration:
!
!Version ArubaOS-CX Virtual.10.05.0001
!export-password: default
hostname Spine1
led locator on
1
1
1
!
ssh server vrf mgmt
vlan 1
interface mgmt
   no shutdown
    ip dhcp
interface 1/1/1
   no shutdown
    ip address 192.168.4.2/31
    ip ospf 1 area 0.0.0.0
    ip ospf network point-to-point
interface 1/1/2
    no shutdown
    ip address 192.168.4.0/31
    ip ospf 1 area 0.0.0.0
    ip ospf network point-to-point
interface 1/1/3
   no shutdown
interface 1/1/4
    no shutdown
interface 1/1/5
   no shutdown
interface 1/1/6
   no shutdown
interface loopback 0
    ip address 192.168.2.1/32
    ip ospf 1 area 0.0.0.0
1
!
```

```
Lab Guide
                                                                                        Static VXLAN
1
!
!
router ospf 1
    router-id 192.168.2.1
    area 0.0.0.0
https-server vrf mgmt
Spine2
Spine2# sh run
Current configuration:
!
!Version ArubaOS-CX Virtual.10.05.0001
!export-password: default
hostname Spine2
led locator on
1
1
1
1
ssh server vrf mgmt
vlan 1
interface mgmt
    no shutdown
    ip dhcp
interface 1/1/1
    no shutdown
    ip address 192.168.4.6/31
    ip ospf 1 area 0.0.0.0
    ip ospf network point-to-point
interface 1/1/2
    no shutdown
    ip address 192.168.4.4/31
    ip ospf 1 area 0.0.0.0
    ip ospf network point-to-point
interface 1/1/3
    no shutdown
interface 1/1/4
    no shutdown
interface 1/1/5
   no shutdown
interface 1/1/6
   no shutdown
interface loopback 0
    ip address 192.168.2.2/32
    ip ospf 1 area 0.0.0.0
!
!
!
!
!
router ospf 1
   router-id 192.168.2.2
    area 0.0.0.0
https-server vrf mgmt
```

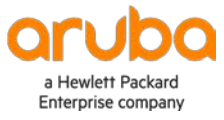

www.arubanetworks.com